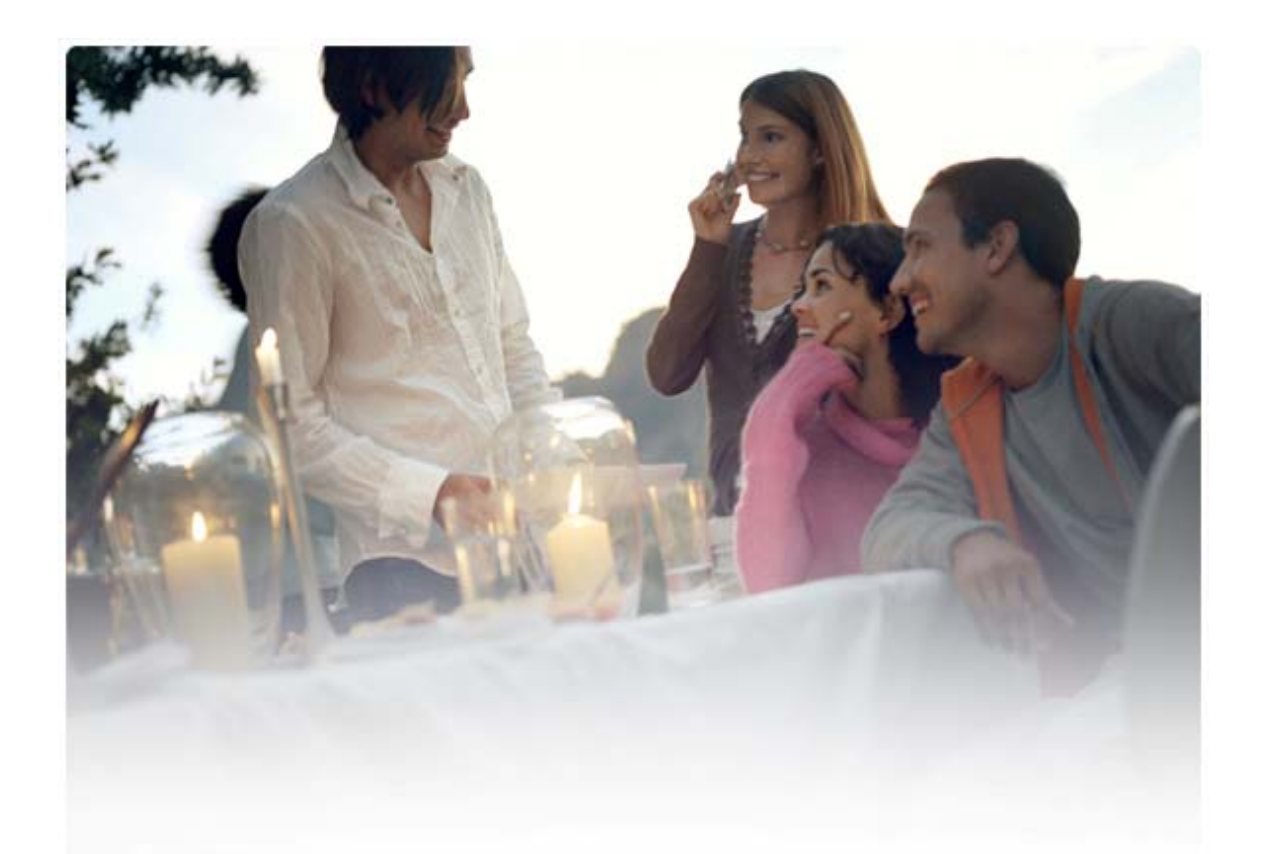

# BUKU PETUNJUK UNTUK Nokia PC Suite 6.85

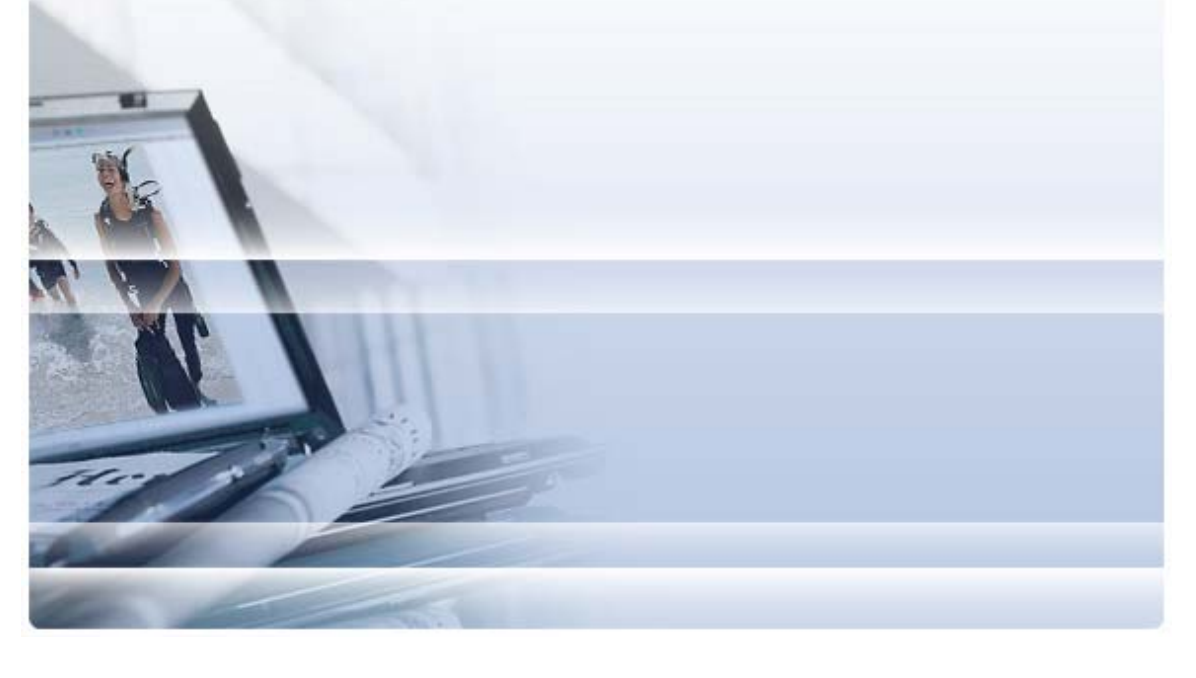

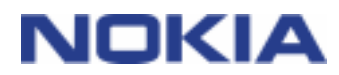

# Daftar isi

| 1. | Pendahuluan                                              | 1  |
|----|----------------------------------------------------------|----|
|    | 1.1 Aplikasi Nokia PC Suite                              | 1  |
|    | 1.2 Yang harus tersedia                                  | 2  |
|    | 1.3 Informasi lebih lanjut                               | 4  |
| 2. | Memasang Nokia PC Suite                                  | 5  |
|    | 2.1 Sebelum pemasangan                                   | 5  |
|    | 2.2 Memasang Nokia PC Suite dari CD-ROM                  | 5  |
|    | 2.3 Memasang Nokia PC Suite dari Web                     | 6  |
|    | 2.4 Menanggalkan Nokia PC Suite                          | 6  |
|    | 2.5 Mengganti bahasa yang digunakan dalam Nokia PC Suite | 7  |
| 3. | Memasang driver                                          | 8  |
| 4. | Menghubungkan telepon anda dan PC                        | 9  |
|    | 4 1 Memilih jenis sambungan                              | q  |
|    | 4.2 Mendhubungkan telepon anda dengan kabel              | 10 |
|    | 4.3 Menghubungkan telepon anda dengan inframerah         | 10 |
|    | 4.4 Menghubungkan telepon anda dengan Bluetooth          | 10 |
|    | 4.4.1 Memasangkan perangkat untuk sambungan Bluetooth    | 11 |
|    | 4.5 Telepon yang disambungkan                            | 11 |
| 5. | Menggunakan Nokia PC Suite                               | 12 |
|    | 5.1 Jendela layar utama Nokia PC Suite                   | 13 |
|    | 5.2 Membuat cadangan isi pada PC                         | 14 |
|    | 5.3 Menyinkronkan data antara telepon anda dan PC        | 15 |
|    | 5.4 Menghubungkan ke Internet menggunakan telepon anda   | 17 |
|    | 5.5 Memasang aplikasi ke telepon anda dari PC            | 18 |
|    | 5.6 Mengelola Isi telepon pada PC                        | 10 |
|    | 5.8 Mendirim pesan teks dari PC                          | 20 |
|    | 5.9 Melihat file multimedia pada PC                      | 20 |
|    | 5.10 Menyimpan gambar dari telepon anda ke PC            | 21 |
|    | 5.11 Mentransfer musik dari CD ke telepon anda           | 21 |
| 6. | Istilah dan singkatan                                    | 23 |
| 7. | Catatan tentang keselamatan                              | 24 |
| IN | DEKS                                                     | 25 |
|    |                                                          |    |

# 1. PENDAHULUAN

Buku petunjuk ini menguraikan cara memasang Nokia PC Suite, menghubungkan ponsel anda ke PC, dan mulai menggunakan aplikasi Nokia PC Suite.

## 1.1 Aplikasi Nokia PC Suite

Nokia PC Suite memungkinkan anda untuk mengedit, menyimpan, dan menyinkronkan data ponsel Nokia anda dengan sistem PC berbasis Microsoft Windows. Nokia PC Suite terdiri dari beberapa aplikasi berikut:

| Dengan Nokia PC Suite anda dapat                                                                           | Dengan aplikasi mana                       | lkon        |
|----------------------------------------------------------------------------------------------------|--------------------------------------------|-------------|
| Membuat cadangan data dari telepon anda ke PC.                                                             | Buat cadangan                              | 20          |
| Mengembalikan data pribadi dari PC anda ke telepon yang didukung.                                          | (Nokia Content Copier)                     | MA.         |
| Menyinkronkan data pribadi antara telepon dan PC.                                                          | Sinkronkan                                 |             |
|                                                                                                    | (Nokia PC Sync)                            | <b>&gt;</b> |
| Menggunakan telepon anda sebagai modem untuk                                                               | Hubungkan ke Internet                      |             |
| menghubungkan PC anda ke Internet.                                                                         | (One Touch Access)                         | 6           |
| Mentransfer file di antara telepon dan PC.                                                                 | Manajer file                               |             |
| Melihat file dan folder telepon anda pada PC.                                                              | (Nokia Phone Browser)                      |             |
| Membuat, menampilkan, menghapus atau mengedit                                                              | Kontak                                     |             |
| kontak pada PC.                                                                                            | (tampilan Contacts Nokia<br>Phone Browser) |             |
| Mengirim pesan teks dari PC anda.                                                                          | Pesan                                      |             |
| Melihat, menghapus, dan mengelola pesan teks pada PC.                                                      | (tampilan Messages Nokia<br>Phone Browser) |             |
| Menyalin CD, membuat dan mengelola trek musik pada                                                         | Transfer musik                             |             |
| PC dan mentransfernya ke telepon anda.                                                                     | (Nokia Music Manager)                      |             |
| Mengkonversi trek musik ke format yang dapat diputar pada telepon anda.                                    |                                            |             |
| Menyimpan gambar dan klip video dari telepon anda                                                          | Simpan gambar                              | E II.       |
| pada PC.                                                                                                   | (Image Store)                              |             |
| Membuka file gambar, klip video, pesan multimedia, dan                                                     | Menampilkan Multimedia                     |             |
| audio.                                                                                                    | (Nokia Multimedia Player)                  |             |
| Niembuat daftar putar file multimedia favorit anda.                                                        |                                            |             |
| Menyimpan file video dan audio dalam format yang dapat anda gunakan pada telepon anda dan dalam pesan MMS. |                                            |             |

| Dengan Nokia PC Suite anda dapat                                                                                                    | Dengan aplikasi mana                                            | lkon |
|----------------------------------------------------------------------------------------------------|-----------------------------------------------------------------|------|
| Memasang permainan dan program lain dari PC ke                                                                                                    | Pasang aplikasi                                                 |      |
| telepon anda.                                                                                                    | (Nokia Application Installer)                                   |      |
| Cek di Internet untuk mengetahui pembaruan perangkat<br>lunak telepon, dan perbarui perangkat lunak telepon Anda<br>untuk mendapatkan fungsi tambahan dan perbaikan<br>kinerja. | Perbarui perangkat lunak<br>telepon<br>(Nokia Software Updater) |      |

Untuk informasi mengenai tugas yang dapat anda lakukan dengan aplikasi Nokia PC Suite, lihat petunjuk aplikasi, dan bagian 5, *Menggunakan Nokia PC Suite* dalam buku petunjuk ini.

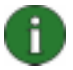

**Catatan:** Nokia Multimedia Player, Image Store, dan Nokia Music Manager tidak disertakan dalam Nokia PC Suite Starter Edition.

# 1.2 Yang harus tersedia

| Untuk melakukannya  | Anda harus memiliki                                                                                                    |
|---------------------|----------------------------------------------------------------------------------------------------|
| Memasang dan        | Sedikitnya 250 MB ruang disk yang tidak terpakai                                                                                |
| Suite               | Salah satu sistem pengoperasian berikut:                                                                                        |
|                     | Windows Vista edisi x32 dan x64                                                                                                 |
|                     | Windows XP Professional edisi x64                                                                                               |
|                     | <ul> <li>Windows XP (Professional, Home Edition, Media Center<br/>Edition atau Tablet PC Edition) (Service Pack 2)</li> </ul>   |
|                     | Windows 2000 (Service Pack 4)                                                                                                   |
|                     | <ul> <li>Hak administrator pada PC untuk menginstal perangkat lunak di<br/>sana</li> </ul>                                      |
| Untuk menghubungkan | Sedikitnya salah satu rangkaian sambungan berikut ini                                                                           |
| telepon anda ke PC  | <ul> <li>Kabel sambungan USB (DKU-2, DKE-2, CA-53, CA-70 atau CA-<br/>101) dan port yang kompatibel pada<br/>PC anda</li> </ul> |
|                     | <ul> <li>Kabel sambungan serial CA-42 dan port yang kompatibel pada PC<br/>anda</li> </ul>                                      |
|                     | Port inframerah (IrDA) pada PC anda                                                                                             |
|                     | Peralatan dan perangkat lunak teknologi nirkabel Bluetooth                                                                      |

| Untuk melakukannya                                           | Anda harus memiliki                                                                                                    |
|--------------------------------------------------------------|----------------------------------------------------------------------------------------------------|
| Untuk membuat<br>sambungan teknologi                         | Peralatan teknologi nirkabel Bluetooth kompatibel dengan salah satu susunan Bluetooth terdukung yang dicantumkan di bawah inii::                                                                                                    |
| nirkabel Bluetooth<br>antara telepon anda                    | Windows Vista edisi x32 dan x64:                                                                                                    |
| dan PC                                                       | Susunan Bluetooth Microsoft Windows                                                                                                    |
|                                                              | Susunan Bluetooth Toshiba, driver versi 5.10.12                                                                                                    |
|                                                              | Susunan Bluetooth IVT BlueSoleil, driver versi 5.0.5                                                                                                    |
|                                                              | Windows XP x64:                                                                                                    |
|                                                              | Susunan Bluetooth Microsoft Windows                                                                                                    |
|                                                              | Susunan Bluetooth Toshiba, driver versi 5.10.12                                                                                                    |
|                                                              | Susunan Bluetooth IVT BlueSoleil, driver versi 5.0.5                                                                                                    |
|                                                              | Windows XP:                                                                                                    |
|                                                              | Bluetooth Microsoft Windows (hanya Service Pack 2)                                                                                                    |
|                                                              | • Susunan Bluetooth Toshiba, driver versi 4.0, 5.0 dan 5.10.12                                                                                                    |
|                                                              | • Susunan Bluetooth WIDCOMM, driver versi 1.4.2, 3.x, 4.x dan 5.x                                                                                                    |
|                                                              | • Susunan Bluetooth IVT BlueSoleil, driver versi 2.x, 3.x dan 5.0.5                                                                                                    |
|                                                              | Windows 2000:                                                                                                    |
|                                                              | • Susunan Bluetooth Toshiba, driver versi 4.0, 5.0 dan 5.10.12                                                                                                    |
|                                                              | • Susunan Bluetooth WIDCOMM, driver versi 1.4.2, 3.x, 4.x dan 5.x                                                                                                    |
|                                                              | • Susunan Bluetooth IVT BlueSoleil, driver versi 2.x, 3.x dan 5.0.5                                                                                                    |
|                                                              | <b>Catatan</b> : Teknologi Bluetooth yang tersedia dan versinya mungkin tidak<br>didukung oleh perangkat selular Nokia anda. Periksa buku petunjuk<br>perangkat selular Nokia anda untuk informasi lebih terperinci mengenai<br>kompatibilitasnya dengan teknologi Bluetooth yang terdaftar.                                                       |
|                                                              | Catatan: Untuk memeriksa susunan Bluetooth mana yang terpasang:<br>pada jendela utama Nokia PC Suite, klik Help [Petunjuk] > About Nokia<br>PC Suite [Tentang Nokia PC Suite] > System info [Info sistem].<br>Jika susunan Bluetooth yang ditemukan pada PC anda tidak didukung<br>oleh Nokia PC Suite, hal ini juga disebutkan dalam info sistem. |
| Untuk menjalankan<br>tugas dengan aplikasi<br>Nokia PC Suite | Telepon yang kompatibel. Beberapa fitur tertentu hanya dapat digunakan dengan model telepon yang mendukung fitur tersebut. Sebagai contoh, tidak semua model telepon mendukung pengiriman pesan multimedia.                                                                                                    |
|                                                              | Untuk memeriksa versi Nokia PC Suite, aplikasi Nokia PC Suite, dan jenis sambungan mana yang didukung oleh model telepon anda, lihat <u>www.nokia.com/pcsuite/compatibility</u> .                                                                                                    |

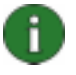

**Catatan:** Anda harus menggunakan bahasa yang sama pada ponsel, sistem operasi, dan Nokia PC Suite, jika memungkinkan. Hal ini memungkinkan ponsel anda untuk berfungsi baik dengan semua aplikasi Nokia PC Suite.

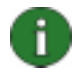

**Catatan:** Selalu pastikan anda menggunakan kabel Nokia asli dengan Nokia PC Suite untuk memastikan keandalan pengoperasian aplikasi PC Suite. Periksa label pada kabel anda.

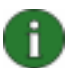

**Catatan:** Semua rujukan ke PC dalam buku petunjuk ini juga berlaku untuk komputer laptop.

## 1.3 Informasi lebih lanjut

Untuk informasi lebih lanjut tentang Nokia PC Suite, lihat sumber daya berikut:

- Nokia PC Suite help [Petunjuk Nokia PC Suite], yang berisi petunjuk lebih terperinci mengenai penggunaan Nokia PC Suite. Untuk membukanya, klik Help [Petunjuk] > Help topics [Topik petunjuk], klik tombol Help [Petunjuk] pada jendela layar, atau tekan F1 pada aplikasi Nokia PC Suite.
- Tutorial for Nokia PC Suite [Tutorial untuk Nokia PC Suite], yang berisi demo langkah-demi-langkah dari aplikasi Nokia PC Suite. Untuk membukanya, klik Web > Nokia PC Suite tutorial pada jendela layar utama Nokia PC Suite. Untuk menggunakan tutorial anda harus memiliki sambungan Internet.
- Nokia PC Suite FAQ Search [Cari Tanya Jawab Nokia PC Suite] yang berisi informasi pemecahan masalah Nokia PC Suite. Untuk mengakses informasi, klik Web
   Nokia PC Suite di web > PC Suite FAQ di jendela utama Nokia PC Suite. Untuk browse database pencarian FAQ, Anda harus memiliki sambungan Internet.

Untuk memperoleh informasi cara menggunakan ponsel Nokia anda, lihat buku petunjuk ponsel anda.

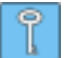

**Tip:** Anda dapat mendaftar untuk menerima newsletter Nokia Connections bulanan secara gratis dan memperoleh informasi yang berguna serta penawaran khusus perangkat, aksesori dan perangkat lunak Nokia terbaru (misalnya, PC Suite versi baru). Nokia Connections tersedia dalam beberapa bahasa dan dapat dikirim ke e-mail atau ponsel Andai. Untuk berlangganan Nokia Connections melalui Internet, pilih **Web > Daftar** di jendela layar utama Nokia PC Suite.

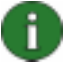

**Catatan:** Bacalah teks Catatan bertanda seperti ini dengan seksama, karena sering berisi informasi yang dapat membantu anda untuk menghindari masalah yang mungkin timbul.

# 2. MEMASANG NOKIA PC SUITE

Anda dapat memasang Nokia PC Suite dari CD-ROM, atau dari halaman Web Nokia PC Suite di <u>www.nokia.com/pcsuite</u>. Anda memerlukan hak administrator untuk dapat memasang perangkat lunak pada PC.

Untuk melangsungkan sambungan antara telepon Anda dan PC, Anda juga perlu memasang driver pada PC Anda . Driver dipasang secara otomatis sewaktu Anda memasang Nokia PC Suite dan menyambungkan telepon Anda ke PC dengan wizard Hubungkan. Untuk informasi terperinci lihat bagian 3, *Memasang driver* dalam buku petunjuk ini.

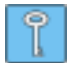

**Saran:** Jika Anda sudah memasang Nokia PC Suite dan terhubung ke Internet, Nokia PC Suite menampilkan pemberitahuan Nokia PC Suite rilis baru, atau patch untuk rilis terbaru yang tersedia untuk di-download.

### 2.1 Sebelum pemasangan

Jika anda memiliki versi Nokia PC Suite sebelumnya (5.x atau 6.x) terpasang pada PC anda, versi lama ini akan otomatis diganti selama pemasangan. Jika karena alasan tertentu anda perlu menghapus pemasangan versi lama secara manual, program pemasangan akan meminta anda untuk melakukannya.

Jika anda ingin menggunakan sambungan Bluetooth, pasang perangkat lunak teknologi nirkabel Bluetooth pada PC anda sebelum memasang Nokia PC Suite. Untuk informasi lebih lanjut tentang perangkat lunak Bluetooth yang dapat anda gunakan dengan Nokia PC Suite, lihat bagian 1.2, *Yang harus tersedia* dalam buku petunjuk ini.

Jika anda meningkatkan dari Nokia PC Suite 6.41 atau sebelumnya ke PC Suite 6.85, sinkronkan ponsel anda dengan Nokia PC Suite yang ada sebelum meningkatkannya, untuk menghindari janji kalender ganda. Setelah anda selesai memasang PC Suite 6.85, jalankan kembali sinkronisasi:

## 2.2 Memasang Nokia PC Suite dari CD-ROM

Anda dapat memasang Nokia PC Suite dari CD-ROM jika disertakan dengan paket penjualan ponsel anda.

- 1. Untuk memulai pemasangan, masukkan CD-ROM ke dalam drive CD-ROM PC anda lalu klik pilihan pemasangan.
- 2. Pilih bahasanya, dan klik OK. Program pemasangan dimulai.
- 3. Ikuti petunjuk pada layar, dan perhatikan hal-hal berikut:
  - Jika sudah terhubung ke Internet, Nokia PC Suite akan memeriksa apakah sudah tersedia Nokia PC Suite versi terbaru di situs Web Nokia PC Suite. Jika tersedia, Anda dianjurkan untuk men-download dan memasang versi baru ini.
  - Anda harus membaca dan menerima perjanjian lisensi sebelum melanjutkan.
  - Anda mungkin diminta untuk memulaikan kembali komputer selama pemasangan.

- 4. Setelah pemasangan selesai, wizard Hubungkan otomatis terbuka dan anda dapat memilih jenis sambungan yang akan digunakan.
- 5. Tergantung model telepon, anda mungkin perlu memasang aplikasi dukungan PC Suite untuk pesan SMS dan MMS. Wizard Hubungkan akan memberitahu anda mengenai pemasangannya. Perhatikan bahwa anda harus menyelesaikan pemasangan pada antarmuka pengguna telepon anda.

### 2.3 Memasang Nokia PC Suite dari Web

- 1. Buka browser Web lalu ke <u>www.nokia.com/pcsuite</u> > Download. Download assistant [asisten download] akan terbuka.
- 2. Pilih asisten download jika anda memerlukan petunjuk untuk menentukan versi PC Suite mana yang sesuai untuk model ponsel anda, atau jika anda ingin men-download versi terbaru PC Suite.
- 3. Jika anda memilih untuk menggunakannya, berikutnya pilih model ponsel anda lalu klik **Continue [Lanjutkan]**. Jika ada dua versi yang tersedia untuk ponsel anda, anda akan diminta untuk memilih sistem operasi PC anda.
- 4. Pilih bahasa yang akan di-download dari daftar buka-bawah lalu klik **Download**.
- 5. Klik **Run [Jalankan]** atau **Open [Buka]** untuk memulai pemasangan. ATAU

Klik **Save [Simpan]** dan menyimpan file tersebut ke PC anda. Kemudian gulir ke file Nokia\_PC\_Suite\_684\_rel\_xx\_xx\_web.msi yang di-download lalu klik untuk memulai pemasangan.

- 6. Ikuti petunjuk pemasangan pada layar, dan perhatikan hal-hal berikut:
  - Anda harus membaca dan menerima perjanjian lisensi sebelum melanjutkan.
  - Anda mungkin diminta untuk memulaikan kembali komputer selama pemasangan.
- 7. Setelah pemasangan selesai, wizard Hubungkan otomatis terbuka dan anda dapat mengatur jenis sambungan yang akan digunakan.
- 8. Tergantung model telepon, anda mungkin perlu memasang aplikasi dukungan PC Suite untuk pesan SMS dan MMS. Wizard Hubungkan akan memberitahu anda mengenai pemasangannya. Perhatikan bahwa anda harus menyelesaikan pemasangan pada antarmuka pengguna telepon anda.

## 2.4 Menanggalkan Nokia PC Suite

- 1. Klik Start > Programs > Nokia PC Suite > Uninstall Nokia PC Suite.
- 2. Ikuti petunjuk pada layar sampai file program dihapus.

### ATAU

- Klik Start > Settings > Control Panel. (Jika anda mengunakan Windows XP, gunakan Classic View [Tampilan Klasik] dari Control Panel.)
- 2. Klik dua kali Add/Remove Programs [Tambah/Hapus Program].

- 3. Dari daftar Currently Installed Programs [Program Yang Terpasang], pilih Nokia PC Suite.
- 4. Klik **Change/Remove [Ganti/Hapus]**. Jika anda mengklik Change [Ubah], anda perlu mengklik **Remove [Hapus]** pada jendela layar yang terbuka.
- 5. Ikuti petunjuk pada layar sampai file program dihapus.

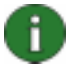

**Catatan:** Bila anda menanggalkan Nokia PC Suite, driver yang terpasang bersama Nokia PC Suite juga akan ditanggalkan. Jika anda telah memperbarui Nokia Connectivity Cable Drivers secara terpisah setelah memasang Nokia PC Suite, driver tersebut tidak akan ditanggalkan.

### 2.5 Mengganti bahasa yang digunakan dalam Nokia PC Suite

Jika anda memiliki Nokia PC Suite terpasang dan anda ingin mengganti bahasa yang digunakan aplikasi PC Suite, lakukan salah satu langkah berikut ini:

- Untuk memasang versi Nokia PC Suite yang sama dalam bahasa lain: tanggalkan Nokia PC Suite kemudian pilih untuk memasang kembali dalam bahasa baru dari CD-ROM atau dari halaman Web Nokia PC Suite.
- Untuk memasang versi Nokia PC Suite baru dalam bahasa lain: pilih untuk memasang PC Suite dalam bahasa baru. Versi lama Nokia PC Suite dan bahasanya otomatis diganti selama pemasangan.

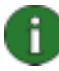

**Catatan:** Anda harus menggunakan bahasa yang sama pada ponsel, sistem operasi, dan Nokia PC Suite, jika memungkinkan. Hal ini memungkinkan ponsel anda untuk berfungsi baik dengan semua aplikasi Nokia PC Suite.

# 3. MEMASANG DRIVER

Untuk menghubungkan ponsel Anda dan PC untuk menggunakan aplikasi Nokia PC Suite, Anda perlu memasang driver konektivitas pada PC Anda. Driver konektivitas dipasang secara otomatis sewaktu Anda memasang Nokia PC Suite dan menyambungkan telepon Anda ke PC dengan wizard Hubungkan.

Jika anda ingin menggunakan ponsel anda sebagai modem untuk menyambung ke layanan jaringan seperti Internet apabila jaringan kabel tidak tersedia, anda perlu memasang driver modem pada PC anda. Nokia PC Suite memasangkan driver modem secara otomatis.

Tabel berikut ini menunjukkan driver yang diperlukan sesuai dengan jenis sambungan yang digunakan:

| Jenis sambungan                                     | Driver konektivitas                                                                                                    | Driver modem                                                                                                    |
|-----------------------------------------------------|----------------------------------------------------------------------------------------------------|----------------------------------------------------------------------------------------------------|
| Kabel USB DKU-2,<br>DKE-2, CA-53, CA-<br>70, CA-101 | Dipasang secara otomatis.                                                                                                    | Dipasang secara otomatis.                                                                                                    |
| Kabel serial CA-42                                  |                                                                                                    |                                                                                                    |
| Inframerah                                          | Anda harus memasang port<br>inframerah pada PC anda. Driver<br>otomatis dipasang apabila anda<br>menghubungkan ponsel anda ke<br>PC dengan inframerah.                    | Modem inframerah Nokia<br>otomatis dipasang apabila anda<br>menghubungkan ponsel anda ke<br>PC dengan inframerah.                                                                                                    |
| Teknologi nirkabel<br>Bluetooth                     | Anda harus memiliki susunan<br>Bluetooth yang terpasang pada<br>PC anda. Driver otomatis<br>dipasang apabila anda<br>menghubungkan ponsel anda ke<br>PC dengan Bluetooth. | Modem Bluetooth Konektivitas<br>PC terpasang secara otomatis<br>apabila Anda memasangkan<br>telepon dengan PC dalam Get<br>Connected.<br>Jika sudah memasang Microsoft<br>Bluetooth pada PC, modem<br>Bluetooth standar pun akan<br>terpasang secara otomatis. |

# 4. MENGHUBUNGKAN TELEPON ANDA DAN PC

Anda perlu menghubungkan ponsel anda ke PC untuk melakukan berikut ini:

- Mentransfer informasi antara aplikasi Nokia PC Suite dan telepon. Misalnya, untuk menyinkronkan janji kalender atau mentransfer gambar.
- Menggunakan ponsel anda sebagai modem untuk menghubungkan PC anda ke layanan jaringan seperti Internet.

### 4.1 Memilih jenis sambungan

Anda dapat menghubungkan ponsel dan PC dengan kabel USB atau serial, Inframerah (IrDA), atau teknologi nirkabel Bluetooth. Setelah pemasangan Nokia PC Suite selesai, wizard Hubungkan otomatis terbuka dan memandu anda dalam mengkonfigurasi jenis sambungan yang akan digunakan.

Jenis sambungan yang dapat dipilih adalah jenis sambungan yang didukung model telepon anda dan PC. Untuk memeriksa jenis sambungan mana yang didukung oleh model telepon anda, lihat <u>www.nokia.com/pcsuite/compatibility</u>, atau buku petunjuk ponsel anda.

| Jenis sambungan                       | Rincian                                                                                                    |
|---------------------------------------|----------------------------------------------------------------------------------------------------|
| Kabel USB DKU-2,<br>DKE-2, CA-53, CA- | Kabel USB adalah metode transfer data yang cepat dan andal antara telepon dan PC.                                                                                                    |
| 70, CA-101                            | Anda dapat memiliki beberapa sambungan kabel USB, atau bahkan sambungan serial dan USB sekaligus.                                                                                         |
|                                       | Jika anda tidak menerima kabel bersama telepon anda, anda dapat membelinya dari agen Nokia anda.                                                                                          |
| Kabel serial CA-42                    | Kabel serial adalah metode sambungan yang andal antara telepon dan PC.                                                                                                    |
|                                       | Anda hanya dapat memiliki satu sambungan kabel serial pada suatu waktu.                                                                                                    |
|                                       | Jika anda tidak menerima kabel bersama telepon anda, anda dapat membelinya dari agen Nokia anda.                                                                                          |
| Inframerah                            | Inframerah menghubungkan telepon anda ke PC tanpa kabel dalam<br>jarak dekat. Jarak di antara ponsel dan PC sebaiknya tidak lebih<br>dari satu meter (sekitar tiga kaki).                 |
| Bluetooth                             | Teknologi nirkabel Bluetooth menghubungkan ponsel anda ke PC<br>tanpa kabel dalam jarak dekat. Ponsel dan PC harus berada dalam<br>radius 10 meter (sekitar 30 kaki) dari satu sama lain. |

0

**Catatan:** Beberapa model telepon dilengkapi pengaturan pengaman pilihan yang disebut periode kunci otomatis, yang menentukan periode batas waktu setelah mana perangkat akan dikunci jika berada dalam modus siaga. Sebelum dapat membuat hubungan antara telepon anda dan Nokia PC Suite, anda perlu membuka kunci telepon anda.

## 4.2 Menghubungkan telepon anda dengan kabel

- 1. Pada Hubungkan, pilih **Cable connection [Sambungan kabel]** sebagai jenis sambungan.
- 2. Sambungkan kabel ke PC apabila diminta oleh Hubungkan, kemudian sambungkan ujung kabel yang lain ke telepon.
- 3. Pertama kalinya anda menggunakan sambungan kabel anda harus menunggu sampai Hubungkan selesai memasang driver yang diperlukan.

**Catatan:** Meskipun kabel CA-42 adalah kabel serial, sambungkan kabel itu ke konektor USB komputer Anda saat Windows mengenalinya sebagai kabel USB. Port COM biasanya dipilih secara otomatis. Jika tidak, Anda dapat mengkonfigurasinya secara manual dalam Nokia Connection Manager. Untuk mengakses Nokia Connection Manager, klik **Pengaturan > Kelola sambungan** di jendela layar utama Nokia PC Suite. Pilih jenis sambungan kabel Serial lalu klik **Konfigurasi...** untuk mengatur port COM. Anda hanya perlu membuat konfigurasi satu kali, sebelum Anda menggunakan sambungan tersebut untuk pertama kalinya.

0

İ.

**Catatan:** Bila anda menghubungkan telepon anda ke PC dengan kabel USB, pastikan anda memilih modus standar atau PC Suite pada telepon anda jika anda ingin menggunakan Nokia PC Suite dengan telepon anda. Lihat buku petunjuk telepon Anda untuk informasi yang lebih terinci mengenai mode USB yang tersedia.

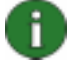

**Catatan:** Selalu pastikan anda menggunakan kabel Nokia asli dengan Nokia PC Suite untuk memastikan keandalan pengoperasian aplikasi PC Suite. Periksa label pada kabel anda.

## 4.3 Menghubungkan telepon anda dengan inframerah

- 1. Aktifkan port IR telepon anda. Untuk memperoleh petunjuk, lihat buku petunjuk telepon anda.
- 2. Jika menggunakan telepon Symbian, pastikan Anda sudah memilih jenis sambungan inframerah untuk digunakan pada telepon Anda. Untuk memperoleh petunjuk, lihat buku petunjuk telepon Anda.
- 3. Tempatkan telepon dan PC sedemikian dekat hingga port IR kedua perangkat saling mengarah satu sama lain.
- 4. Penyambungan terjalin secara otomatis.

### 4.4 Menghubungkan telepon anda dengan Bluetooth

- 1. Atur agar telepon anda dapat ditemukan oleh perangkat Bluetooth lain dan aktifkan sambungan Bluetooth telepon anda. Untuk memperoleh petunjuk lihat buku petunjuk telepon anda.
- 2. Apabila anda mengaktifkan Bluetooth untuk pertama kalinya anda akan diminta untuk memberi nama telepon anda. Nama ini digunakan setiap kali anda memasangkan telepon anda dengan PC.
- 3. Pastikan susunan Bluetooth pada PC anda diaktifkan.
- 4. Jika adapter Bluetooth digunakan, pastikan sudah terhubungkan pada PC.

5. Pilih teks **Klik di sini untuk menyambungkan telepon** di bagian atas foto telepon di jendela layar utama Nokia PC Suite untuk membuka **Hubungkan**, kemudian ikuti petunjuk dalam wizard untuk memasangkan telepon Anda dengan PC.

Jika anda perlu memeriksa susunan Bluetooth mana yang terpasang pada PC anda, klik Help [Petunjuk] > About Nokia PC Suite... [Tentang Nokia PC Suite...] > System info... [Info sistem...] pada jendela utama Nokia PC Suite. Jika susunan Bluetooth yang ditemukan pada PC anda tidak didukung oleh Nokia PC Suite, informasi ini juga ada dalam info sistem.

### 4.4.1 Memasangkan perangkat untuk sambungan Bluetooth

Untuk menggunakan Bluetooth sebagai jenis sambungan, anda perlu memasangkan telepon anda dan PC. Memasangkan, artinya anda menentukan kode pada kedua perangkat Bluetooth untuk berkomunikasi agar kedua perangkat dapat bertukar data. Anda hanya perlu memasangkan perangkat satu kali, sebelum anda menggunakan sambungan tersebut untuk pertama kalinya.

Ikuti petunjuk pemasangan pada Hubungkan dan perhatikan:

- Jika anda menggunakan sandi yang dibangkitkan oleh Get Connected [Hubungkan], masukkan sandi pada telepon apabila diminta. Atau dapat juga, buat sandi anda sendiri (1-16 karakter, angka) dan masukkan sandi yang sama pertama pada PC kemudian pada telepon apabila diminta. Sandi ini hanya digunakan satu kali dan anda tidak perlu menghafalkannya.
- Anda perlu memberikan otorisasi sambungan antara telepon Nokia anda dan PC anda. Pilih **Yes** apabila anda melihat permintaan sambungan pada tampilan telepon.
- Anda dapat mengatur PC anda sebagai PC yang diotorisasi, yang berarti, bahwa setiap sambungan antara telepon anda dan PC anda tidak memerlukan otorisasi terpisah. Pada telepon anda, temukan tampilan Pasangan perangkat tersebut, pilih PC anda, lalu edit PC untuk diotorisasi atau dipercaya, tergantung istilah yang digunakan pada telepon anda.

### 4.5 Telepon yang disambungkan

Setelah menyambungkan telepon Anda ke PC, Anda dapat melihat nama dan jenis sambungan telepon pada panel pemilihan telepon dan panel indikasi progres jendela layar utama Nokia PC Suite.

Jika ada beberapa telepon yang disambungkan ke PC, pilih telepon yang ingin Anda gunakan dari daftar panel yang membuka ke bawah.

Jika Anda ingin menyambungkan telepon baru selain telepon yang sekarang sudah terhubung, atau ingin mengubah jenis sambungan telepon yang terhubung, Anda dapat melakukannya dalam wizard Hubungkan. Untuk memulai wizard, klik **Pengaturan > Tambah lagi telepon** di jendela layar utama Nokia PC Suite.

# 5. MENGGUNAKAN NOKIA PC SUITE

Bagian berikut ini memberi anda petunjuk untuk mulai menggunakan aplikasi Nokia PC Suite. Untuk petunjuk lebih terperinci, lihat petunjuk Nokia PC Suite (**Petunjuk** > **Topik petunjuk**) dan Tutorial (**Web > Nokia PC Suite tutorial**).

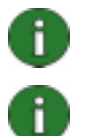

**Catatan:** Nokia Multimedia Player, Image Store, dan Nokia Music Manager tidak disertakan dalam Nokia PC Suite Starter Edition.

**Catatan:** Tidak semua model telepon mendukung, misalnya, pengiriman pesan multimedia. Untuk memeriksa aplikasi Nokia PC Suite mana yang dapat digunakan dengan telepon anda, lihat <u>www.nokia.com/pcsuite/compatibility</u>.

#### Untuk membuka Nokia PC Suite, lakukan salah satu berikut ini:

- a. Pada taskbar Windows, klik ikon Nokia PC Suite.
- b. Pada desktop komputer anda, klik dua kali ikon Nokia PC Suite.
- c. Dalam menu Start Windows, klik Programs > Nokia PC Suite.

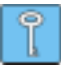

**Tip:** Nokia PC Suite selalu terbuka bila Anda menjalankan PC Anda. Jika Anda ingin mencegah startup otomatis, ke menu File di jendela layar utama PC Suite lalu batalkan pilihan **Jalankan saat startup**.

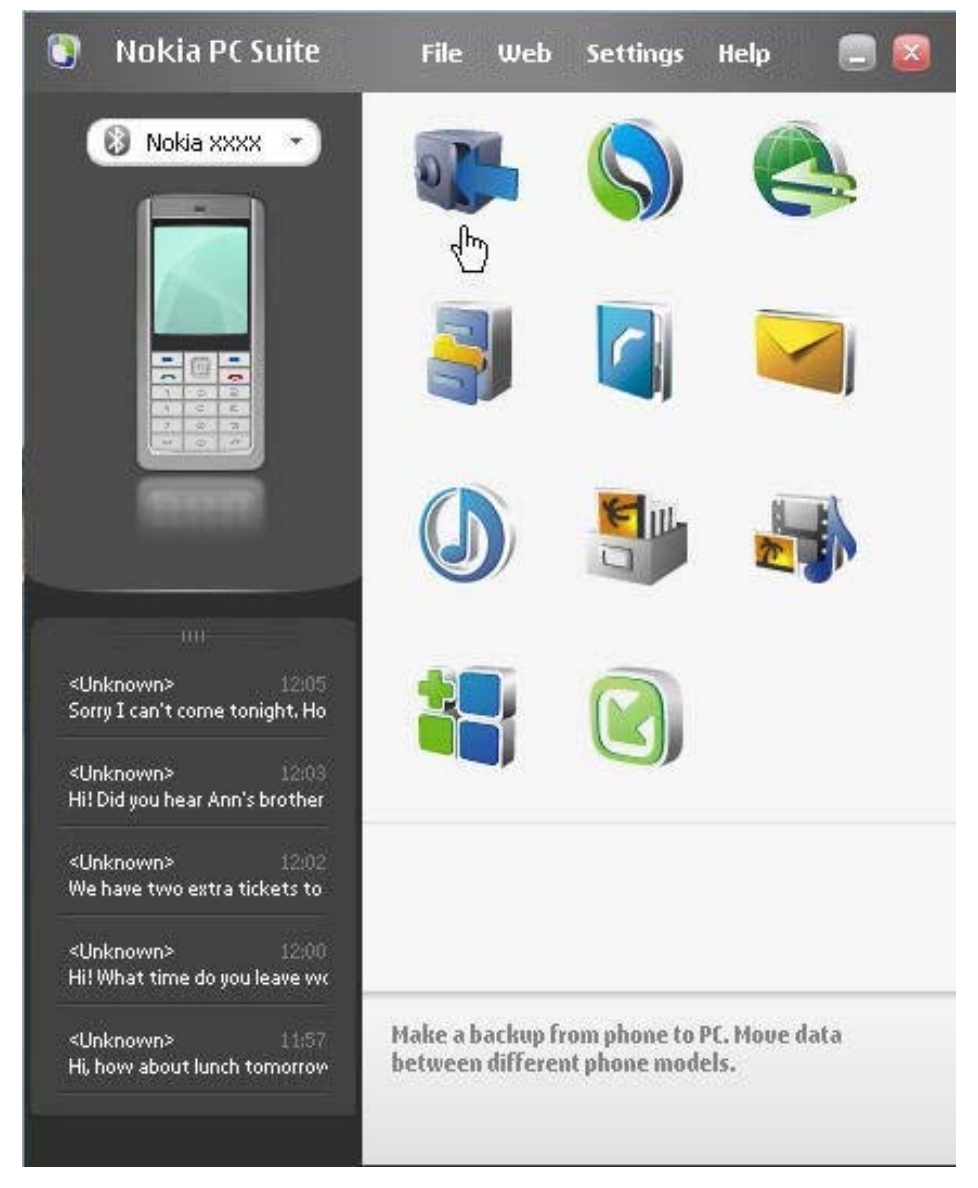

# 5.1 Jendela layar utama Nokia PC Suite

Gambar 1. Jendela layar utama Nokia PC Suite (Gambar bhs. Inggris)

Jendela layar utama Nokia PC Suite dibagi ke dalam beberapa bidang seperti diuraikan di bawah ini:

| Bidang         | Uraian                                                                                                    |  |
|----------------|----------------------------------------------------------------------------------------------------|--|
| Panel aplikasi | <ul> <li>Menunjukkan aplikasi standar yang disertakan dalam Nokia PC<br/>Suite dan mungkin ada sejumlah aplikasi tambahan yang sudah<br/>Anda download dan pasang dari halaman web Nokia PC Suite.</li> </ul> |  |
|                | <ul> <li>Untuk membuka aplikasi, klik ikonnya atau pilih aplikasi dari menu<br/>File.</li> </ul>                                                                                                    |  |

| Panel Status            | <ul> <li>Menunjukkan pemberitahuan jika aplikasi add-on baru, pembaruan<br/>untuk aplikasi add-on yang sudah dipasang atau pembaruan Nokia<br/>PC Suite sudah tersedia untuk telepon Anda.</li> </ul>                           |
|-------------------------|----------------------------------------------------------------------------------------------------|
| Panel pemilihan telepon | Menunjukkan telepon yang sekarang terhubung ke PC.                                                                                                    |
| dan indikasi progres    | • Jika tidak ada telepon yang disambungkan ke PC, gunakan wizard<br>Hubungkan untuk membuat sambungan. Untuk mengakses<br>Hubungkan, pilih teks <b>Klik di sini untuk menyambungkan telepon</b><br>di bagian atas foto telepon. |
|                         | <ul> <li>Jika ada beberapa telepon yang disambungkan ke PC, pilih telepon<br/>yang ingin Anda gunakan dari daftar panel yang membuka ke<br/>bawah.</li> </ul>                                                                   |
|                         | <ul> <li>Untuk mentransfer file musik, foto, video dan aplikasi pada telepon<br/>Anda, tarik dan jatuhkan file ke atas foto telepon.</li> </ul>                                                                                 |
| Panel pesan             | <ul> <li>Menunjukkan pesan teks paling baru dari telepon Anda yang<br/>terhubung.</li> </ul>                                                                                                    |
|                         | <ul> <li>Untuk memperbarui pesan yang ditunjukkan dalam panel pesan,<br/>tekan F5.</li> </ul>                                                                                                    |
|                         | • Klik dua kali pesan itu untuk membukanya dalam Editor Pesan Teks Nokia di mana Anda dapat membalas atau meneruskan pengiriman pesan tersebut.                                                                                 |
|                         | <ul> <li>Klik pegangan di bagian tepi atas panel pesan untuk<br/>memaksimalkan atau meminimalkan panel.</li> </ul>                                                                                                    |

# 5.2 Membuat cadangan isi pada PC

Nokia Content Copier Anda dapat membuat cadangan konten telepon pada PC. Anda dapat membuat cadangan seluruh konten, atau memilih sejumlah konten yang ingin Anda buatkan cadangannya. Anda harus membuat cadangan isi data telepon Anda secara rutin untuk membantu mencegah hilangnya data penting.

Anda dapat mengembalikan konten telepon ke model telepon yang sama, yang digunakan pada asalnya untuk membuat cadangan tersebut, atau mengimpor konten ke telepon Nokia model yang lain. Jika Anda mengembalikan file cadangan ke model telepon yang sama, yang digunakan pada asalnya untuk membuat cadangan tersebut, maka data yang ada di telepon Anad akan digantikan oleh data dari file cadangan.

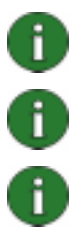

**Catatan:** Jangan gunakan atau putuskan telepon anda saat Nokia Content Copier membuat atau mengembalikan cadangan isi telepon.

**Catatan:** Perlindungan hak cipta mungkin melarang sejumlah gambar, nada dering dan isi lainnya untuk disalin, dimodifikasi, ditransfer atau diteruskan.

**Catatan:** Beberapa isi telepon hanya dapat dikembalikan ke model telepon yang sama yang digunakan untuk menyalin informasi aslinya, tergantung jenis data yang didukung telepon tujuan.

#### Untuk membuat cadangan konten telepon Anda

- 1. Hubungkan telepon Anda ke PC. Harap diperhatikan, bahwa kabel USB adalah jenis sambungan tercepat untuk mentransfer file antara telepon dan PC.
- 2. Di jendela utama Nokia PC Suite, klik **Buat cadangan** while untuk membuka Nokia Content Copier.
- 3. Klik Buat cadangan.
- 4. Dari daftar jenis konten yang tersedia, pilih yang ingin Anda buat cadangannya, lalu klik **Berikutnya**.
- 5. Tentukan nama dan lokasi penyimpanan untuk file cadangan, lalu klik **Berikutnya**. Setelah membuat cadangan konten telepon, klik **Lihat laporan** jika Anda ingin melihat rincian informasi mengenai operasi pembuatan cadangan.

#### Untuk mengembalikan atau mengimpor file cadangan

- 1. Hubungkan telepon Anda ke PC. Harap diperhatikan, bahwa kabel USB adalah jenis sambungan tercepat untuk mentransfer file antara telepon dan PC.
- 2. Di jendela utama Nokia PC Suite, klik **Buat cadangan** <sup>W</sup> untuk membuka Nokia Content Copier.
- 3. Klik Kembalikan.
- 4. Pilih file cadangan untuk dikembalikan atau diimpor, lalu klik Berikutnya.
- 5. Dari daftar jenis konten yang tersedia, pilih yang ingin Anda kembalikan, lalu klik **Berikutnya**. Setelah konten telepon dikembalikan atau diimpor, klik **Lihat laporan** jika Anda ingin melihat rincian informasi mengenai operasi pengembalian dan impor.

### 5.3 Menyinkronkan data antara telepon anda dan PC

Dengan Nokia PC Sync Anda dapat menyinkron kontak, item kalender/agenda, catatan dan e-mail antara ponsel Nokia dan PC Personal Information Manager (PIM). Anda juga dapat menyinkron penanda dan RSS feed antara ponsel Nokia dan browser web yang didukung, atau file dan folder antara ponsel Nokia dan PC. Sinkronisasi berarti informasi pada telepon dan PC Anda disamakan. Perhatikan, bahwa tidak semua model telepon mendukung fungsi yang menyinkronkan e-mail atau penanda serta RSS feed.

Anda dapat menyinkronkan ponsel Nokia yang kompatibel dengan aplikasi PIM PC berikut ini:

- Microsoft Outlook 2000/2002/2003/2007
- Microsoft Outlook Express / Buku Alamat Windows
- Kalender dan Kotank Microsoft Windows Vista
- Lotus Notes 5.x, 6.x dan 7.0
- Lotus Organizer 5.x dan 6.x

#### Untuk membuat tugas sinkronisasi pertama

- 1. Hubungkan telepon anda ke PC
- 2. Pada jendela layar utama Nokia PC Suite, klik **Sinkronkan** S, untuk membuka Nokia PC Sync.
- 3. Apabila anda membuka PC Sync untuk pertama kalinya, wizard Create settings [Buat pengaturan] terbuka secara otomatis. Anda dapat melewatkan wizard dan memulai sinkronisasi dengan pengaturan standar, atau ikuti petunjuk pada layar untuk menyelesaikan proses wizard. Anda dianjurkan mengikuti wizard untuk mendapatkan pengaturan pribadi anda yang sesuai untuk sinkronisasi. Ikuti petunjuk pada layar untuk mengatur, misalnya:
  - Aplikasi PIM yang akan digunakan untuk menyinkronkan telepon.
  - Informasi yang akan disinkronkan.
  - Pengaturan untuk item yang dipilih untuk sinkronisasi.
- 4. Di halaman Finish [Selesai] wizard, klik **Advanced [Lanjutan]** jika anda ingin membuat pengaturan untuk sinkronisasi otomatis dan resolusi konflik.

Untuk informasi lebih lanjut tentang pengaturan, lihat petunjuk Nokia PC Suite.

#### Untuk membuat tugas sinkronisasi baru

- 1. Hubungkan telepon anda ke PC
- 2. Pada jendela layar utama Nokia PC Suite, klik **Sinkronkan** (S), untuk membuka Nokia PC Sync.
- 3. Klik Pengaturan.
- 4. Klik Buat pengaturan baru.
- 5. Di halaman Settings [Pengaturan] wizard, pilih, misalnya, aplikasi PIM PC yang akan digunakan saat sinkronisasi, informasi apa yang akan disinkronkan, dan kisaran sinkronisasi.
- 6. Di halaman terakhir Wizard klik **Advanced [Lanjutan]** jika anda ingin membuat pengaturan untuk sinkronisasi otomatis dan resolusi konflik. Berdasarkan apa yang ingin anda sinkronkan, tab pada jendela layar **Settings [Pengaturan]** dapat aktif atau nonaktif. Isi tab yang aktif.
- 7. Klik **OK** setelah selesai membuat tugas sinkronisasi baru.

Untuk informasi lebih lanjut tentang pengaturan, lihat petunjuk Nokia PC Suite.

Ikon Nokia PC Sync muncul pada taskbar Windows apabila Nokia PC Sync sedang aktif:

- menandakan bahwa telepon tersambung. Anda dapat mengklik ikon untuk membuka PC Sync, atau mengklik kanan ikon untuk membuka perintah menu Nokia PC Sync,
- Wenandakan bahwa telepon tidak tersambung.

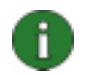

**Catatan:** Nokia PC Sync diatur secara standar untuk memulai secara otomatis bila anda menghidupkan PC. Untuk otomatis memulai PC Sync bila anda menghidupkan PC:

- 1. Klik Menyinkronkan pada jendela utama Nokia PC Suite.
- 2. Klik kanan ikon Nokia PC Sync pada taskbar Windows.
- 3. Pilih Aktikan saat Startup.

#### 5.4 Menghubungkan ke Internet menggunakan telepon anda

Aplikasi One Touch Access Nokia PC Suite memungkinkan anda untuk menggunakan ponsel anda sebagai modem untuk membuat sambungan jaringan ke Internet. Sambungan dapat dibuat melalui kabel, inframerah, atau teknologi nirkabel Bluetooth.

Untuk menggunakan telepon anda sebagai modem, anda harus memiliki berikut ini:

- Telepon dan langganan yang mendukung data paket.
- Perangkat lunak komunikasi data yang sesuai yang terpasang pada PC anda.
- Berlangganan ke layanan jaringan yang sesuai dari operator asal atau penyedia layanan Internet anda.
- Driver modem yang sesuai terpasang pada PC Anda. Nokia PC Suite memasangkan ini secara otomatis.

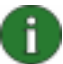

**Catatan:** One Touch Access mendeteksi telepon yang terhubung dan secara otomatis menggunakannya sebagai modem. Namun, jika telepon terhubung ke PC melalui Bluetooth, One Touch Access hanya akan mengenali telepon tersebut secara otomatis jika tidak ada modem lain yang terhubung dan anda sebelumnya telah menggunakan modem Bluetooth.

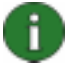

**Catatan:** Jika telepon anda tidak mendukung data paket, anda dapat mengakses Internet dengan membuat sambungan dial-up. Lihat petunjuk untuk menggunakan telepon anda sebagai modem pada petunjuk Nokia PC Suite.

#### Untuk menghubungkan ke Internet

- 1. Hubungkan telepon anda ke PC
- 2. Jika anda menggunakan kabel serial CA-42 atau inframerah untuk sambungan antara Nokia PC Suite dan telepon anda, pilihan jenis sambungan harus dibatalkan sehingga anda dapat menggunakan jenis sambungan untuk modem. One Touch Access secara otomatis membatalkan pilihan jenis sambungan pada saat membuat sambungan, dan memilihnya kembali apabila modem diputuskan.
- Pada jendela layar utama Nokia PC Suite, klik Hubungkan ke Internet untuk membuka One Touch Access. Ini akan otomatis menghubungkan ke Internet setelah 10 detik. ATAU

Buka One Touch Access lalu klik **Settings [Pengaturan]** untuk memilih modem yang akan digunakan dan operator jaringan anda dari daftar operator, kemudian klik **Connect [Sambungkan]** untuk membuat sambungan Internet.

4. Apabila sambungan tidak diperlukan lagi, klik **Disconnect [Putuskan]** untuk menutup sambungan Internet.

## 5.5 Memasang aplikasi ke telepon anda dari PC

Dengan Nokia Application Installer anda dapat memasang aplikasi Symbian dan Java<sup>™</sup> seperti kalender atau permainan dari PC ke telepon anda. Jenis file yang dapat anda pasang dengan Application Installer adalah .SIS, .SISX, .JAR dan .N-GAGE. Anda dapat mendownload aplikasi ke PC anda, misalnya, dari halaman web Nokia atau halaman penyedia layanan lainnya. Anda juga dapat memasang aplikasi yang sudah anda buat sendiri.

#### Untuk memasang aplikasi ke telepon anda

- 1. Download file .SIS, .SISX, .JAR, atau .N-GAGE untuk aplikasi yang akan dipasang.
- 2. Hubungkan telepon anda ke PC
- 3. Dalam Windows Explorer, klik dua kali file .SIS, .SISX, .JAR, atau .N-GAGE yang akan dipasang ke telepon anda. Application Installer akan memasang aplikasi ke telepon anda.

Perhatikan bahwa jika telepon anda menggunakan sistem operasi Symbian, anda perlu menyelesaikan pemasangan dari sisi telepon.

Jika Anda ingin, misalnya, memilih untuk memasang aplikasi pada memori telepon, memori massal atau kartu memori, gunakan Nokia Application Installer untuk memasang aplikasi tersebut.

Untuk membuka Nokia Application Installer, klik **Pasang aplikasi** i jendela utama Nokia PC Suite. Untuk memperoleh petunjuk penggunaan, lihat petunjuk Nokia Application Installer.

Untuk informasi lebih lanjut mengenai aplikasi mana yang dapat dipasang pada telepon anda, lihat buku petunjuk telepon anda.

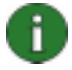

**Catatan:** Nokia tidak menjamin aplikasi dari situs non-Nokia. Jika anda memilih untuk men-download aplikasi dari situs non-Nokia, anda harus melakukan kewaspadaan yang sama, untuk pengamanan atau isi, seperti layaknya anda lakukan dengan situs manapun.

## 5.6 Mengelola isi telepon pada PC

Apabila Anda menghubungkan ponsel Anda ke PC dengan Nokia PC Suite, PC Suite membuat folder telepon yang dapat dilihat dalam Windows Explorer, di bawah Nokia Phone Browser. Nokia Phone Browser menampilkan folder dan subfolder telepon untuk setiap telepon yang telah terhubung ke PC. Selain ke memori telepon, kartu memori dan memori massal ditunjukkan sebagai subfolder telepon jika tersedia di telepon Perhatikan, bahwa tidak semua model telepon mendukung kartu memori atau memori massal. Nokia Phone Browser memungkinkan anda untuk mentransfer file dan folder antara ponsel anda dan PC dalam Windows Explorer seperti halnya anda menyalin dan mentransfer file atau folder lain pada PC anda.

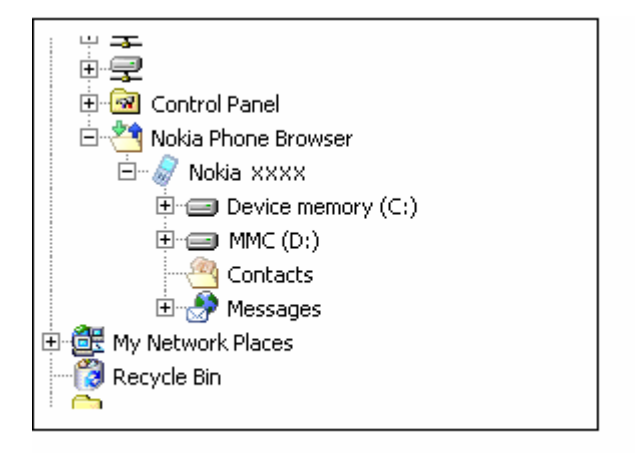

# Gambar 2. Nokia Phone Browser pada Windows Explorer (gambar bhs. Inggris)

#### Untuk menyalin file/folder antara telepon dan PC

- 1. Hubungkan telepon anda ke PC
- Pada jendela layar utama Nokia PC Suite, klik Manajer file Juntuk membuka Nokia Phone Browser. ATAU

Pada Windows Explorer, pergi ke **My Computer > Nokia Phone Browser > Nokia xxxx** di mana xxxx adalah nomer model telepon. Jika anda telah memberi nama panggilan untuk telepon anda misalnya "Ponsel saya", folder akan bernama sama.

3. Tarik dan lepas file atau folder antara telepon anda dan PC, atau gunakan salintempel.

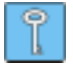

Saran: Untuk me-refresh isi telepon, klik Lihat > Refresh atau klik F5.

**Catatan:** Menyalin file dari PC ke telepon dapat berlangsung cukup lama, tergantung ukuran file dan sambungan yang digunakan. Jangan putuskan sambungan telepon sebelum penyalinan file selesai. Kabel USB (DKU-2, DKE-2, CA-53, CA-70 atau CA-101) adalah jenis sambungan tercepat untuk mentransfer file besar seperti file musik antara ponsel anda dan PC.

### 5.7 Menambahkan kontak ke telepon anda dari PC

Dengan Nokia Contacts Editor Anda dapat membuka dan mengedit, menyimpan dan mencetak kontak yang sudah Anda simpan pada telepon. Anda juga dapat melihat kontak pada telepon dalam tampilan Kontak Nokia Phone Browser.

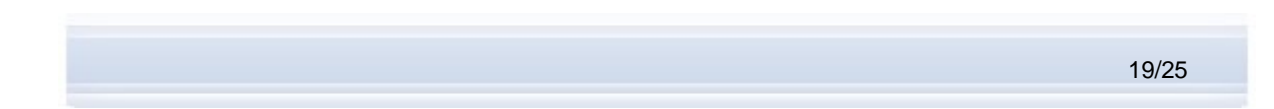

#### Untuk membuat kontak baru ke telepon anda

- 1. Hubungkan telepon anda ke PC
- 2. Pada jendela utama Nokia PC Suite, klik **Kontak** . Nokia Phone Browser terbuka dengan menampilkan folder Kontak ponsel anda.
- 3. Pada Nokie Phone Browser, pilih folder Kontak lalu klik Kontak > Kontak Baru.
- 4. Tambahkan rincian ke kontak.
- 5. Klik Simpan.

#### 5.8 Mengirim pesan teks dari PC

Dengan Nokia Text Message Editor anda dapat menerima dan mengirim pesan teks dari PC Anda, membuat folder untuk menyimpan pesan dan mengekspor pesan teks dari telepon ke PC Anda.

#### Untuk mengirim pesan teks

- 1. Hubungkan telepon anda ke PC.
- 2. Pada jendela utama Nokia PC Suite, klik **Pesan** <sup>44</sup>. Nokia Phone Browser terbuka dan terlihat folder Pesan telepon Anda.
- 3. Pada Nokia Phone Browser klik **Pesan > Pesan Teks Baru**.
- 4. Tuliskan nomor telepon di kolom **Ke...**, atau klik **Ke...** untuk memilih penerima pesan. Penerima ditampilkan dari folder Kontak Nokia Phone Browser.
- 5. Tulis pesan lalu klik **File > Kirim**.

#### 5.9 Melihat file multimedia pada PC

Dengan Nokia Multimedia Player Anda dapat memutar file multimedia yang disimpan pada PC atau langsung dari telepon Anda bila telepon dihubungkan ke PC. Anda dapat membuat daftar putar, misalnya, foto atau klip video yang direkam dengan kamera Anda, dan menyaksikannya satu demi satu. Anda juga dapat menyimpan file video dan audio dalam format yang memungkinkan Anda untuk menggunakannya pada ponsel atau melampirkannya ke pesan MMS.

#### Untuk menggunakan daftar putar untuk menyaksikan file favorit anda

- 1. Pada jendela layar utama Nokia PC Suite, klik **Menampilkan multimedia** wituk membuka Nokia Multimedia Player.
- 2. Klik **Lihat > Daftar putar** untuk membuka tampilan daftar putar. Tampilan akan terbuka dengan daftar kosong.
- 3. Klik **Tambah file ke daftar putar** untuk menambahkan file ke daftar putar, atau taris file ke daftar putar dari Windows Explorer.

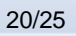

- 4. Klik **Simpan daftar putar ke file** atau klik **File > Simpan Daftar putar**. Beri nama daftar putar dan klik **Simpan**. File disimpan dengan ekstension .npl.
- 5. Klik Lihat > Pilihan untuk mengatur pilihan tampilan berikut ini. Anda dapat, misalnya, mengatur pemutaran ulang untuk dimulai secara otomatis, dan mengatur waktu tunda antar tampilan file pada tayangan slide.
- 6. Klik **File > Buka** lalu pilih daftar putar yang akan ditampilkan. Jika anda tidak dapat melihat file .nlp, pada **Tipe file**, pilih Daftar putar atau Semua format terdukung.

### 5.10 Menyimpan gambar dari telepon anda ke PC

Dengan Image Store anda dapat menyimpan foto dan klip video yang anda rekam dengan kamera telepon anda pada PC.

- 1. Hubungkan telepon anda ke PC
- 2. Pada jendela layar utama Nokia PC Suite, klik **Simpan Gambar** <sup>Sub</sup> untuk membuka Image Store.
- 3. Jika anda belum menggunakan Image Store sebelumnya, wizard Settings [Pengaturan] otomatis terbuka apabila telepon anda terhubung ke PC dan anda membuka Image Store. Sebelum dapat menyimpan gambar, anda harus memilih jenis file yang akan disimpan, folder tujuan untuk menyimpan, dan operasi yang dijalankan setelah file tersimpan.
- 4. Klik **Simpan Sekarang.** File disimpan ke dalam folder yang telah anda tetapkan.

Untuk mengubah pengaturan di lain waktu, klik **Pengaturan** pada jendela layar utama Image Store. Pada Pengaturan anda dapat menetapkan, misalnya, bahwa gambar dan video baru akan disimpan ke PC anda secara otomatis setiap kali anda menghubungkan ponsel anda ke PC, dan aplikasi apa yang digunakan untuk melihat gambar dan klip video. Untuk informasi lebih lanjut tentang pengaturan, lihat petunjuk Nokia PC Suite.

### 5.11 Mentransfer musik dari CD ke telepon anda

With Nokia Music Manager, anda dapat menyalin CD audio dengan informasi trek dan album, membuat dan mengelola file dan daftar putar musik digital pada ponsel dan PC, mentransfer file musik dan daftar putar antara telepon adan PC, dan memutar musik dari CD atau PC.

Dengan Nokia Music Manager anda dapat memutar, misalnya, trek musik AAC, MP3 dan M4A.

0

**Catatan:** Dengan sambungan kabel USB (DKU-2, DKE-3, CA-53, CA-70 atau CA-101), anda dapat mentransfer file besar seperti file musik antara telepon anda dan PC lebih cepat daripada dengan jenis sambungan lain.

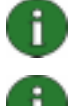

**Catatan:** Bar judul Nokia Music Manager akan memberitahu anda jika ponsel anda tidak didukung.

**Catatan:** Perlindungan hak cipta mungkin menghalangi penyalinan dan transfer beberapa musik tertentu.

#### Untuk mentransfer musik dari CD ke telepon anda.

- 1. Hubungkan telepon anda ke PC
- 2. Masukkan CD musik ke dalam drive CD atau DVD PC anda.
- 3. Pada jendela layar utama Nokia PC Suite, klik **Transfer Musik** U untuk membuka Nokia Music Manager.
- 4. Buka tampilan CD untuk melihat trek pada CD.
- 5. Jika Anda ingin mengubah nama file, sorot trek yang dikehendaki, klik kanan trek yang mana saja, lalu pilih **Edit** dari menu pop-up.
- 6. Pilih trek yang akan ditransfer ke ponsel anda.
- 7. Klik **File > Salin ke telepon**. File akan diubah ke format file .aac atau .m4a dan ditransfer ke ponsel anda.

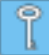

**Saran:** Secara standar trek disimpan ke kartu memori jika kartu memori disisipkan ke ponsel anda. Anda dapat mengubah folder tujuan telepon pada Pilihan > Pengaturan, tab telepon.

Anda juga dapat mencari trek musik dari PC Anda untuk ditransfer ke ponsel Anda. Untuk melakukan ini, klik **Pindai file musik di PC**, lalu salin trek yang dipilih ke telepon Anda.

Jika ponsel anda mendukung pemutaran trek musik dalam format M4A, anda dapat menggunakan enkoding eAAC+ untuk menyalin musik dari CD. Untuk melakukannya, klik **Pilihan > Pengaturan,** dan pada tab Konversi pilih **M4A** untuk **Format konversi**. Dengan konversi ini rasio kompresinya lebih tinggi dari enkoding AAC dan anda dapat menyimpan lebih banyak musik ke memori telepon atau kartu memori anda. Lihat buku petunjuk telepon anda untuk memperoleh informasi lebih lanjut mengenai format yang didukung.

# 6. ISTILAH DAN SINGKATAN

| Istilah                         | Penjelasan                                                                                                    |
|---------------------------------|----------------------------------------------------------------------------------------------------|
| COM port                        | Port input/output untuk melewatkan data yang dikirim dan diterima secara<br>serial. Port serial adalah soket pada PC. Port ini digunakan untuk<br>menghubungkan perangkat serial (biasanya printer, modem,<br>atau mouse) ke komputer dan berkomunikasi dengan perangkat tersebut.<br>Port serial memiliki nama seperti COM1 dan COM2.                                                     |
| data paket                      | Teknik pengiriman data (misalnya GPRS) yang mentransfer dan menerima data dalam bentuk paket bukan sebagai saluran berlanjut. Pengguna hanya membayar sesuai jumlah data yang dikirim dan diterima.                                                                                                    |
| driver                          | Program komputer yang memungkinkan program lain untuk berkomunikasi dengan perangkat keras.                                                                                                    |
| menyalin                        | Proses ripping (menyalin) data dari satu format media ke hard disk.<br>Misalnya, musik dari CD audio ke PC.                                                                                                    |
| patch                           | Patch adalah semacam tempelan perangkat lunak yang didesain untuk<br>meningkatkan daya guna atau kinerja program komputer, atau untuk<br>memperbaiki masalah pada program komputer.                                                                                                    |
| PIM                             | Personal Information Manager (Manajer Informasi Pribadi) seperti Microsoft<br>Outlook atau LotusNotes. Dengan aplikasi PIM anda dapat mengatur<br>informasi pribadi dan bisnis seperti informasi buku telepon, kalender, dan<br>catatan.                                                                                                    |
| RSS feed                        | RSS feed menawarkan Anda cara untuk mengikuti perkembangan situs<br>web yang sering diperbarui (misalnya, blog atau situs berita). Setelah<br>berlangganan ke feed di Internet, Anda akan diberitahu tentang pembaruan<br>konten pada situs. Jadi, Anda tidak perlu menelusuri situs tertentu untuk<br>memeriksa apakah ada perubahan atau artikel baru.                                   |
| SP                              | Service Pack (Paket Layanan). Patch perangkat lunak yang diterapkan pada aplikasi yang terpasang.                                                                                                    |
| Susunan Bluetooth               | Serangkaian perangkat lunak yang diperlukan untuk menjalankan Bluetooth pada PC.                                                                                                    |
| Symbian                         | Sistem operasi telepon cerdas yang disediakan oleh perusahaan lisensi perangkat lunak milik perusahaan yang terkemuka dalam industri nirkabel.                                                                                                    |
| Teknologi nirkabel<br>Bluetooth | Teknologi yang menyediakan hubungan radio jarak dekat untuk<br>memungkinkan komputer portabel, ponsel, kamera digital, dan perangkat<br>portabel lain saling berkomunikasi tanpa kabel. Perangkat selular Nokia<br>dengan teknologi nirkabel Bluetooth memungkinkan pengguna untuk<br>berhubungan tanpa kabel dengan perangkat lain yang kompatibel dengan<br>Bluetooth dalam jarak dekat. |

# 7. CATATAN TENTANG KESELAMATAN

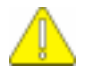

#### Catatan penting tentang keselamatan

Semua petunjuk keselamatan dalam buku petunjuk telepon dan komputer anda, juga berlaku bila produk digunakan dengan telepon.

Ingatlah untuk membuat salinan cadangan dari semua data penting untuk mencegah kemungkinan hilang atau perubahan.

Pasang dan gunakan hanya aplikasi dan perangkat lunak lain dari sumber yang menawarkan perlindungan memadai terhadap perangkat lunak yang merugikan.

# INDEKS

| aplikasi                              |            |
|---------------------------------------|------------|
| memasang ke telepon                   | 18         |
| Nokia PC Suite                        | .1         |
| Nokia PC Suite:                       | 12         |
| bahasa, mengubah                      | .7         |
| COM port                              | 23         |
| fotoLihat Gamb                        | ar         |
| melihat                               | 20         |
| gambar                                |            |
| mentransfer ke PC                     | 21         |
| menvimpan                             | 21         |
| hubungan ke Internet                  | 17         |
| Image Store                           | 21         |
| inframerah                            | .9         |
| driver konektivitas                   | .0         |
| menghubungkan                         |            |
| telenon ke PC                         | 10         |
| Internet menghubungkan ke             | 17         |
| istilah                               | 23         |
| kabel                                 | -0         |
| driver konektivitas                   | 8          |
| menghubungkan                         | .0         |
| telepon ke PC                         | 10         |
| Kabel CA-101 8                        | q          |
| Kabel CA-42 8.9                       | 10         |
| Kabel CA-53 8                         | g          |
| Kabel CA-70 8                         | q          |
| Kabel DKF-2 8                         | q          |
| Kabel DKL-2                           | q          |
| klin video                            | 0          |
| melihat '                             | 20         |
| menvimpan                             | 20<br>21   |
| kontak membuat                        | - ·<br>1 9 |
| konten telenon                        | 10         |
| membuat cadangan                      | 14         |
| mengembalikan atau mengimpor          | 14<br>14   |
| Manajer file                          | ידי<br>18  |
| melihat multimedia                    | 20         |
| memasang                              | 20         |
| anlikasi ke telenon                   | 18         |
| Nokia PC Suite                        | 10         |
| dari CD-ROM                           | 5          |
| dari Web                              | ю.<br>А    |
| memasangkan perangkat Rijuetooth 11 / | .0<br>17   |
|                                       | • 1        |

| men    | nhua  | t  |
|--------|-------|----|
| 111011 | indua | ι. |

| membuat                       |       |
|-------------------------------|-------|
| kontak                        | 19    |
| menanggalkan Nokia PC Suite   | 6     |
| mentransfer musik             | 21    |
| menyalin                      | 23    |
| file antara telepon dan PC    | 19    |
| musik dari CD                 | 21    |
| menyimpan gambar              | 21    |
| menvinkronkan data            | 15    |
| multimedia, melihat           | 20    |
| musik, mentransfer ke telepon | 21    |
| Nokia Application Installer   | 18    |
| Nokia Contacts Editor         | 19    |
| Nokia Multimedia Player       | 20    |
| Nokia Music Manager           | 21    |
| Nokia PC Suite                |       |
| jendela lavar utama           | 13    |
| Starter Edition               | 2     |
| startup otomatis              | 12    |
| Nokia PC Svnc                 | 15    |
| Nokia Phone Browser           | 19    |
| Nokia Text Message Editor     | 20    |
| One Touch Access              | 17    |
| persvaratan sistem            | 2     |
| Pesan MMS                     | 1. 20 |
| pesan teks. mengedit          | 20    |
| PIM                           | 5. 23 |
| Port COM                      | 10    |
| RSS feed1                     | 5. 23 |
| sinkronisasi                  | 15    |
| sambungan                     |       |
| memilih ienis sambungan       | 9     |
| telepon ke PC                 | 9     |
| Symbian                       | 23    |
| teknologi nirkabel Bluetooth  | 9, 23 |
| driver konektivitas           | 8     |
| menghubungkan telepon ke PC   | 10    |
| pasangan1                     | 1, 17 |
| susunan                       | 23    |
| Teknologi nirkabel Bluetooth  | -     |
| susunan                       | 3     |
| telepon                       |       |
| menggunakan sebagai modem     | 17    |
| menghubungkan ke PC           |       |
| - <u>.</u>                    |       |

#### Pemberitahuan Masalah Hukum

Hak Cipta © 1997-2007 Nokia. Semua hak cipta dilindungi undang-undang.

Dilarang memperbanyak, memindahkan, mendistribusikan atau melakukan penyimpanan atas sebagian atau keseluruhan isi dokumen ini tanpa izin tertulis terlebih dahulu dari Nokia.

Nokia dan Nokia Connecting People adalah merek dagang terdaftar dari Nokia Corporation.

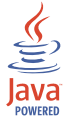

Java is a trademark of Sun Microsystems, Inc.

This product is licensed under the MPEG-4 Visual Patent Portfolio License (i) for personal and noncommercial use in connection with information which has been encoded in compliance with the MPEG-4 Visual Standard by a consumer engaged in a personal and noncommercial activity and (ii) for use in connection with MPEG-4 video provided by a licensed video provider. No license is granted or shall be implied for any other use. Additional information, including that related to promotional, internal, and commercial uses, may be obtained from MPEG LA, LLC. See <a href="http://www.mpegla.com">http://www.mpegla.com</a>>.

Produk ini berdasarkan atas Lisensi Portfolio Paten Visual MPEG-4 (i) untuk penggunaan pribadi dan non-komersial terkait dengan informasi yang telah disesuaikan dengan Standar Visual MPEG-4 untuk setiap aktivitas pribadi dan non-komersial konsumen, serta (ii) untuk penggunaan yang terkait dengan video MPEG-4 yang disediakan oleh penyedia video berlisensi. Tidak ada lisensi yang diberikan atau diterapkan untuk penggunaan lainnya. Informasi tambahan termasuk yang berkaitan dengan kegiatan promosi, penggunaan internal, dan komersial dapat diperoleh dari MPEG LA, LLC. Lihat <a href="http://www.mpegla.com">http://www.mpegla.com</a>>

Nama produk dan perusahaan lainnya yang disebutkan di sini adalah merek dagang atau nama dagang dari pemiliknya masing-masing.

Informasi dalam buku petunjuk ini disusun untuk Nokia PC Suite 6.85. Nokia menerapkan kebijakan peningkatan berkelanjutan. Nokia berhak untuk membuat perubahan dan perbaikan atas produk apa pun yang dijelaskan dalam dokumen ini tanpa pemberitahuan sebelumnya.

Dalam keadaan apa pun Nokia tidak bertanggung jawab atas kehilangan data atau pendapatan atau kerugiankerugian yang khusus, tidak disengaja, sebagai akibat darinya atau tidak langsung, dengan sebab apa pun.

Isi dari dokumen ini diberikan "sebagaimana adanya". Kecuali jika diwajibkan oleh peraturan yang berlaku, tidak ada jaminan dalam bentuk apapun, baik tersurat maupun tersirat, termasuk, namun tidak terbatas pada, jaminan-jaminan yang tersirat mengenai kelayakan untuk diperdagangkan dan kelayakan untuk tujuan tertentu, dibuat sehubungan dengan keakuratan, keandalan atau isi dari dokumen ini. Nokia berhak untuk merevisi dokumen ini atau membatalkannya sewaktu-waktu tanpa pemberitahuan sebelumnya.